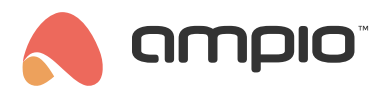

## Initiating the "departure" mode in a heating zone

Document number: PO-097-EN Version: 1.0 Date of publication: April 11, 2022

In order to initiate the appropriate heating mode for one or multiple heating zones, you have to create a condition in the Ampio Smart Home configurator. Select a device that controls heating zones on the list and go to the *Device configurator*.

| <b>6</b> 5            | Ampio SmartH                       | ome device | e configurator ver. 5.0.0.5317    |                |                  |            |            |       |        |                                   | _                                      |                          | ×     |
|-----------------------|------------------------------------|------------|-----------------------------------|----------------|------------------|------------|------------|-------|--------|-----------------------------------|----------------------------------------|--------------------------|-------|
| File                  | File Device Project Utils Language |            |                                   |                |                  |            |            |       |        |                                   |                                        |                          |       |
| List of online device |                                    | ices:      |                                   | Search column: | Your software is |            | ware is up |       | Kellio | Search f                          | rt - dov                               | intions                  |       |
| Jearen Delow.         |                                    |            |                                   |                |                  | Device har | ine i      |       |        |                                   | Search                                 | or descri                | puons |
| Or                    | MAC                                | Local      | ▲ Туре                            | Name           |                  |            | Pcb        | Soft  |        |                                   |                                        |                          |       |
| 1                     | 4868                               | B4         | U011 M-DOT-9                      |                |                  |            | 10         | 10226 |        |                                   |                                        |                          |       |
| 2                     | D13                                | D13        | U017 M-LED-1                      | LED            |                  |            | 3          | 10056 |        | [                                 | Device mor                             | nitor                    |       |
| 3                     | A4DE                               | A4DE       | U023 M-RT-32s                     | emerte         |                  |            | 3          | 10522 |        |                                   | <b>0</b> 2                             |                          |       |
|                       |                                    |            |                                   |                |                  |            |            |       |        | 0-1                               |                                        |                          |       |
|                       |                                    |            |                                   |                |                  |            |            |       |        | Dev                               | /ice <u>c</u> onfig                    | uration                  | _     |
|                       |                                    |            |                                   |                |                  |            |            |       |        |                                   | - Q                                    |                          |       |
|                       |                                    |            |                                   |                |                  |            |            |       |        | De                                | vice paran                             | neters                   |       |
|                       |                                    |            |                                   |                |                  |            |            |       |        |                                   |                                        |                          |       |
|                       |                                    |            |                                   |                |                  |            |            |       |        |                                   | - Q.                                   |                          |       |
|                       |                                    |            |                                   |                |                  |            |            |       |        | N                                 | etwork mo                              | nitor                    |       |
|                       |                                    |            |                                   |                |                  |            |            |       |        |                                   | ~                                      |                          |       |
|                       |                                    |            |                                   |                |                  |            |            |       |        |                                   | Q                                      |                          |       |
|                       |                                    |            |                                   |                |                  |            |            |       |        |                                   | Eind devie                             | tes                      |       |
|                       |                                    |            |                                   |                |                  |            |            |       |        |                                   |                                        |                          |       |
|                       |                                    |            |                                   |                |                  |            |            |       |        |                                   |                                        |                          |       |
|                       |                                    |            |                                   |                |                  |            |            |       |        |                                   |                                        |                          |       |
|                       |                                    |            |                                   |                |                  |            |            |       |        | Debugg                            | er:                                    |                          |       |
|                       |                                    |            |                                   |                |                  |            |            |       |        | Ampio Si<br>configura<br>Interfac | martHome<br>ator ver. 5<br>e recognizi | device<br>5.0.0.53<br>ed | 17    |
| <                     |                                    | _          |                                   |                |                  |            |            |       | >      |                                   |                                        |                          |       |
|                       | 0%                                 | PCB: 2     | SOFT: 321 SN: D30997RS (0,09kbps) | 0,3%   Max: 8, | .19kbps 27,8%)   |            |            |       |        |                                   |                                        |                          |       |

The condition is created from an M-DOT touch panel. Select the correct module on the configuration list and click *Add condition from device*.

| Star Configuration window of actuating device –                                                                  |                                                                                      |            |                |                  |                         |                                          |                                 |                    |                  |         |               | ×            |        |
|----------------------------------------------------------------------------------------------------|--------------------------------------------------------------------------------------|------------|----------------|------------------|-------------------------|------------------------------------------|---------------------------------|--------------------|------------------|---------|---------------|--------------|--------|
| List of on                                                                                                    | ist of online devices: Device configuration- Type: U023-M-RT-32s, MAC 00A4DE, emerte |            |                |                  |                         |                                          |                                 |                    |                  |         |               |              |        |
| Searc                                                                                                    | earch for devices:                                                                   |            | Search column: | Device name      | vice name 🛛 🗸 🦊         |                                          | · 🕹 🕇                           |                    |                  |         |               |              |        |
| On                                                                                                    | MAC                                                                                  | Local      | ▲ Type         | Name             |                         |                                          | Pcb                             | Soft               | Buffer           | U/Temp  | F             | Pps          | Prot.  |
| 1                                                                                                    | 4868                                                                                 | B4         | U011 M-DOT-9   |                  |                         |                                          | 10                              | 10226              | 1024             | 19,8V   |               | 10,2         | 19     |
| 2                                                                                                    | D13                                                                                  | D13        | U017 M-LED-1   | LED              |                         |                                          | 3                               | 10056              | 1024             | 12,6V   | (             | 0,6          | 10     |
| 3                                                                                                    | A4DE                                                                                 | A4DE       | U023 M-RT-32s  | emerte           |                         |                                          | 3                               | 10522              | 4096             | 12,7V   | (             | 0,4          | 20     |
| List of conditions for device: M-RT-32s, MAC 00A4DE<br>emerte Add condition from event Add condition from device |                                                                                      |            |                |                  |                         |                                          |                                 |                    |                  | e-edit: | ><br>ndition  |              |        |
| 00                                                                                                    | MAC                                                                                  | Type       | Name           | Condition        |                         |                                          | Euno                            | tion               |                  |         |               | C Eur        | nction |
| 1 🔽                                                                                                    | A4DE                                                                                 | U023 M-RT- | 32s emerte     | [C9] AND MrT zo  | ne status: 1 strefa1 Ba | isic                                     | Bina                            | rv flag: 1 (flag1) | Basic State copy |         |               |              |        |
| 2 🗸                                                                                                    | A4DE                                                                                 | U023 M-RT- | 32s emerte     | [C8] AND MRT z   | one control T1(strefa1) | Basic                                    | Binary flag: 2 Basic State copy |                    |                  |         |               |              |        |
| 3 🗸                                                                                                    | A4DE                                                                                 | U023 M-RT- | 32s emerte     | [80] AND Flags T | 1(flag1) T2 Basic       | g1) T2 Basic Binary flag: 3 Basic Toggle |                                 |                    |                  |         |               | 1            | Up     |
| <                                                                                                    | <pre></pre>                                                                          |            |                |                  |                         |                                          |                                 |                    |                  |         | ₽             | jown<br>[est |        |
| Ľ                                                                                                    | C Download from dev A Send to device O Parameters A Save to File                     |            |                |                  |                         |                                          |                                 |                    |                  |         | elete<br>Copy |              |        |
|                                                                                                    | 1% Device memory usage                                                               |            |                |                  |                         |                                          |                                 |                    |                  |         |               |              |        |

Then, create a function for the condition. In this case, the panel's field number 5 has to be pressed for at least 5 seconds.

| The condition-MAC: 00004868/LOC: 000000B4 ver: 5.0.0.5317                                                                                                    | ×                                                                                                    |
|----------------------------------------------------------------------------------------------------|----------------------------------------------------------------------------------------------------|
| The definition of forcing information. Warning!!! in this window, we only mark what we want to respond to.                                                                                                    |                                                                                                    |
| 👬 Inputs/Outputs 📅 Multitouch 📘 Flags Bin 🐇 DS18820                                                                                                    | Features                                                                                                    |
| Inputs:     Outputs:       1     1     2     1     2     1     2     1     2     1     1     1     1     1     1     1     1     1     1     1     1     1     1     1     1     1     1     1     1     1     1     1     1     1     1     1     1     1     1     1     1     1     1     1     1     1     1     1     1     1     1     1     1     1     1     1     1     1     1     1     1     1     1     1     1     1     1     1     1     1     1     1     1     1     1     1     1     1     1     1     1     1     1     1     1     1     1     1     1     1     1     1     1     1     1     1     1     1     1     1     1     1     1     1     1     1     1     1     1     1     1     1     1     1     1     1     1     1     1     1     1     1     1     1     1     1     1     1     1     1     1     1 | Type of logical operation:<br>(AND) all<br>Type of condition:<br>Duration countdown <0,1 - 25,5> s<br>Minimum time <0,1 - 25,5> s:<br>\$\]0 |
|                                                                                                    | Get names     X       Save Names     Accept       Close                                                                                     |

After confirming the function, select the mode (Operation) for a given zone. For the purpose of this example, "Departure on" was chosen.

| Device reaction-MAC: 0000A4DE/LOC: 0000A4DE emerte ver: 5.0.0.5317 X |            |                      |                                         |                           |    |  |  |  |  |  |  |
|----------------------------------------------------------------------|------------|----------------------|-----------------------------------------|---------------------------|----|--|--|--|--|--|--|
| Definition of module working mode:                                   |            |                      |                                         |                           |    |  |  |  |  |  |  |
| Temp. reg. Binary flags X Events                                     |            |                      |                                         |                           |    |  |  |  |  |  |  |
| > 1 strefa1 Set 14,0 2 dwojka                                        | Set 20,0 3 | Description Set      | ND ^                                    | Function:                 |    |  |  |  |  |  |  |
| Mode Auto                                                            | Mode Auto  | Mode                 | ND                                      | MRT Basic V               |    |  |  |  |  |  |  |
| 4 Description Set ND 5 Description                                   | Set ND 6   | Description Set      | ND                                      | Operation:                |    |  |  |  |  |  |  |
| Mode ND                                                              | Mode ND    | Mode                 | ND                                      | Departure On V            |    |  |  |  |  |  |  |
| 7 Description Set ND 8 Description                                   | Set ND 9   | Description Set      | ND                                      |                           |    |  |  |  |  |  |  |
| Mode ND                                                              | Mode ND    | Mode                 | ND                                      | Value to set:             |    |  |  |  |  |  |  |
| 10 Description Set ND 11 Description                                 | Set ND 12  | Description Set      | ND                                      | 16                        |    |  |  |  |  |  |  |
| Mode ND                                                              | Mode ND    | Mode                 | ND                                      |                           |    |  |  |  |  |  |  |
| 13 Description Set ND 14 Description                                 | Set ND 15  | Description Set      | ND                                      |                           |    |  |  |  |  |  |  |
| Mode ND                                                              | Mode ND    | Mode                 | ND                                      |                           |    |  |  |  |  |  |  |
| 16 Description Set ND 17 Description                                 | Set ND 18  | Description Set      | ND                                      |                           |    |  |  |  |  |  |  |
| Mode ND                                                              | Mode ND    | Mode                 | ND                                      |                           |    |  |  |  |  |  |  |
| 19 Description Set ND 20 Description                                 | Set ND 21  | Description Set      | ND                                      |                           |    |  |  |  |  |  |  |
| Mode ND                                                              | Mode ND    | Mode                 | ND                                      |                           |    |  |  |  |  |  |  |
| 22 Description Set ND 23 Description                                 | Set ND 24  | Description Set Meas | ND ND                                   |                           |    |  |  |  |  |  |  |
| Mode ND                                                              | Mode ND    | Mode                 | ND                                      |                           |    |  |  |  |  |  |  |
| 25 Description Set ND 26 Description                                 | Set ND 27  | Description Set      | ND V                                    |                           |    |  |  |  |  |  |  |
|                                                                      |            | <b></b>              | Set names                               | Save Names Accept X Close | ī. |  |  |  |  |  |  |
|                                                                      |            |                      | E C C C C C C C C C C C C C C C C C C C |                           | -  |  |  |  |  |  |  |
|                                                                      |            |                      |                                         |                           |    |  |  |  |  |  |  |

In order to save the new condition, it is necessary to send it to the device.

| 8                                                                                                    | Configu                                                                                                    | ration wi | ndow of ac | tuating device |                 |                    |             |           |             |         | _                  |      | ×                                    |
|----------------------------------------------------------------------------------------------------|----------------------------------------------------------------------------------------------------|-----------|------------|----------------|-----------------|--------------------|-------------|-----------|-------------|---------|--------------------|------|--------------------------------------|
| Listo                                                                                                    | List of online devices: Device configuration- Type: U023-M-RT-32s, MAC 00A4DE, emerte                                                                                                    |           |            |                |                 |                    |             |           |             |         |                    |      |                                      |
| s                                                                                                    | Search for devices: Search                                                                                                    |           |            |                |                 | Search column:     | Device name | •         | ~ 4 1       |         |                    |      |                                      |
| Or                                                                                                    | n MA                                                                                                    | AC        | Local      | ▲ Type         | Name            |                    |             | Pcb       | Soft        | Buffer  | U/Temp             | Pps  | Prot.                                |
| 1                                                                                                    | 48                                                                                                    | 68        | B4         | U011 M-DOT-9   |                 |                    |             | 10        | 10226       | 1024    | 19,8V              | 10,2 | 19                                   |
| 2                                                                                                    | D1                                                                                                    | .3        | D13        | U017 M-LED-1   | LED             |                    |             | 3         | 10056       | 1024    | 12,6V              | 0,6  | 10                                   |
| 3                                                                                                    | A4                                                                                                    | ĐE        | A4DE       | U023 M-RT-32s  | emerte          |                    |             | 3         | 10522       | 4096    | 12,7V              | 0,4  | 20                                   |
| < List of conditions for device: M-RT-32s, MAC 00A4DE  Mark Add condition from event  Add condition from device  R  Add condition from device  R  Add condition from device R  Add condition from device R  Add co |                                                                                                    |           |            |                |                 |                    |             |           |             | Re-edit | ><br>:<br>indition |      |                                      |
| On                                                                                                    | MA                                                                                                    | c         | Туре       | Name           | Condition       |                    | Function    |           |             |         |                    | ₽ Eu | unction                              |
| 1                                                                                                    | 🗸 В4                                                                                                    |           | U011 M-DOT | r-9            | [0F] AND Binary | VO In:T5 Hold 5,0s | MRT 1 (s    | trefa1) D | eparture On |         |                    |      |                                      |
| <                                                                                                    | < <tr>          Image: Second procession of the second procession of the second procesion of the second procession of th</tr> |           |            |                |                 |                    |             |           |             |         |                    |      | Up<br>Down<br>Test<br>Delete<br>Copy |
|                                                                                                    |                                                                                                    |           |            |                |                 |                    |             |           |             |         |                    |      |                                      |
|                                                                                                    | 1% Device memory usage                                                                                                    |           |            |                |                 |                    |             |           |             |         |                    |      |                                      |

From now on, pressing the right touch field in will initiate the *Departure* mode.